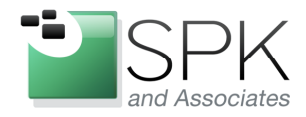

*SPK and Associates* 900 E Hamilton Ave, Ste.100 Campbell, CA 95008

Installing a Windows Based License Server for IBM Rational Tools

Ronald D. Ross (rross@spkaa.com)

In this article, we are going to have a look at how to setup a Rational license server on a Windows machine. As of this writing, the latest version or Rational License Key Server (RLKS) is version 8.1.1. There is also an Interim Fix (IFix) 3 which is available for RLKS 8.1.1 and is shown in the following example.

It also turns out that RKLS 8.1.1 is required in order to support Rational tools 7.1.2 and later. When Rational tools (such as ClearCase and ClearQuest) version 7.1.2 are installed, the license client software, also version 8.1.1, is now required to be installed separately (or at least in a separate repository) from the main applications. This client software, Rational License Key Administrator (LKAD), should not be confused with the server software, RLKS.

All of these various software packages, ClearCase/ClearQuest 7.1.2, RLKS 8.1.1, LKAD 8.1.1 are installed using IBM's Installation Manager utility. Installation Manager became available with the release of IBM Rational tools version 7.1. This new installation management methodology now handles all matters related to the installation and patching of IBM Rational software, and in spite of occasional glitches I've found it to be a great improvement from how things were done prior to Rational 7.1.

The first thing to do is to acquire the base version of any software we want to install. These can be downloaded from IBM and are shown in an example screenshot below:

| 😂 LicAdmin                                                                                                    |                                                                                                    |                                                                                            |                                                                                                    |                                                                                                    |
|----------------------------------------------------------------------------------------------------|----------------------------------------------------------------------------------------------------|--------------------------------------------------------------------------------------------|----------------------------------------------------------------------------------------------------|----------------------------------------------------------------------------------------------------|
| File Edit View Favorites Tools Help                                                                                                    |                                                                                                    |                                                                                            |                                                                                                    | <b></b>                                                                                                    |
| 🌀 Back 🝷 🕥 🕘 🏂 🔎 Search 👔                                                                                                    | Folders                                                                                                    |                                                                                            |                                                                                                    |                                                                                                    |
| Address 🔁 \\europe\ccase_rls\ccase_7.1.2\LicAd                                                                                                    | nin                                                                                                    |                                                                                            |                                                                                                    | 🔽 🛃 Go                                                                                                    |
| Folders                                                                                                    | K Name 🔺                                                                                                    | Size                                                                                       | Туре                                                                                                    | Date Modified                                                                                                    |
| Image: Constraint of the second second se | <ul> <li>8.1.1-LKAD-Windows-IFix-003</li> <li>8.1.1-RLKS-Windows-IFix-003</li> <li>ratLicenseKeyServer-8-1-1_Windows</li> <li>ratLKAdministrator-8-1-1_Windows</li> <li>RLKS.8.1.1.Red_Hat_Linux_x86</li> <li>8.1.1-LKAD-Windows-IFix-003.zip</li> <li>8.1.1-RLKS-Windows-IFix-003.zip</li> <li>8.1.1-RLKS-Windows-IFix-003.zip</li> <li>endovobeng01_CC2.upd</li> <li>endovobeng01_CC2.upd</li> <li>endovobeng01_CQ2.upd</li> <li>ratLicenseKeyServer-8-1-1_RHEL_x86.tar</li> <li>ratLicenseKeyServer-8-1-1_Windows.zip</li> <li>ratLKAdministrator-8-1-1_Windows.zip</li> <li>ratLKAdministrator-8-1-1_Windows.zip</li> <li>ratLKeyServer-8-1-1_RHEL_IPv6_x86.tar</li> </ul> | 2,004 KB<br>2,003 KB<br>1 KB<br>2 KB<br>89,250 KB<br>145,553 KB<br>101,921 KB<br>89,250 KB | File Folder<br>File Folder<br>File Folder<br>File Folder<br>File Folder<br>Compressed (zippe<br>Rational License Up<br>Rational License Up<br>Visual Pax Archive<br>Compressed (zippe<br>Compressed (zippe<br>Visual Pax Archive | 7/20/2011 10:44 AM<br>7/20/2011 10:33 AM<br>7/20/2011 10:33 AM<br>4/26/2011 10:27 AM<br>4/26/2011 10:31 AM<br>5/27/2011 12:57 PM<br>7/20/2011 10:43 AM<br>5/26/2011 3:46 PM<br>7/14/2011 2:34 PM<br>4/19/2011 3:01 PM<br>7/20/2011 10:26 AM<br>4/19/2011 3:04 PM |
| 13 objects                                                                                                    |                                                                                                    |                                                                                            | 419 MB 🥞 L                                                                                                    | ocal intranet                                                                                                    |

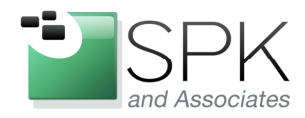

*SPK and Associates* 900 E Hamilton Ave, Ste.100 Campbell, CA 95008

We see marked in red, the Windows version of RLKS 8.1.1 (both zipped and unzipped folders) and also fix pack 3 for RLKS 8.1.1 (zipped and unzipped). Notice that similar folders and zip files are also present for the client machine licensing - LKAD 8.1.1.

| BM Installation Manager     File Help |                                                                                                  |                 | _ 🗆 🗙 |
|---------------------------------------|--------------------------------------------------------------------------------------------------|-----------------|-------|
| IBM Installation Manager              |                                                                                                  |                 |       |
|                                       | <b>Install</b><br>Install software packages.                                                     |                 |       |
|                                       | Update<br>Discover and install updates and<br>fixes to installed software packages.              | Manage Licenses |       |
|                                       | Modify<br>Change installed software packages<br>by adding or removing features and<br>functions. | Uninstall       |       |
| IBM.                                  |                                                                                                  |                 |       |

The first step is to bring up Installation Manager (IM), seen in the screenshot above. We assume that this has been installed. If it has not, you might want to consult some of my previously published articles. Or, consult IBM documented sources, for that matter!

Anyway, once IM has been launched, we need to specify the package(s) that we will use IM to install. See the next screenshot.

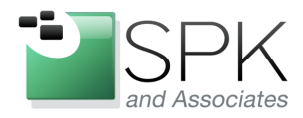

Ph: 888-310-4540

*SPK and Associates* 900 E Hamilton Ave, Ste.100 Campbell, CA 95008

| 🚇 IBM Installation Manager |        |                                                                                                    |          |                 |  |
|----------------------------|--------|----------------------------------------------------------------------------------------------------|----------|-----------------|--|
| File Help                  |        |                                                                                                    |          |                 |  |
| Open 🔸                     |        |                                                                                                    |          |                 |  |
| 🥑 View Log                 | anager |                                                                                                    |          |                 |  |
| 📃 Installation History     |        |                                                                                                    |          |                 |  |
| 📃 View Installed Packages  |        |                                                                                                    |          |                 |  |
| Preferences<br>Exit        |        | Install<br>Install software packages.                                                                   |          |                 |  |
|                            | R      | Update<br>Discover and install updates and<br>fixes to installed software packages.                     | Ga 🖌     | Manage Licenses |  |
|                            | -      |                                                                                                    | 1        | Roll Back       |  |
|                            |        | <b>Modify</b><br>Change installed software packages<br>by adding or removing features and<br>functions. | <b>~</b> | Uninstall       |  |
|                            |        |                                                                                                    |          |                 |  |
| IBM.                       |        |                                                                                                    |          |                 |  |
|                            |        |                                                                                                    |          |                 |  |

Pull down the File menu, and select Preferences to set the repository location(s).

| Preferences                                              |                                                    |                                                        |                               |                   |
|----------------------------------------------------------|----------------------------------------------------|--------------------------------------------------------|-------------------------------|-------------------|
| type filter text                                         | Repositories                                       |                                                        |                               | ⇔ - ⇔ - ▼         |
| Repositories<br>Appearance                               | Repositories:                                      |                                                        |                               |                   |
| Files for Rollback                                       | Location                                           |                                                        | Connection                    | Add Repository    |
| <ul> <li>Internet</li> <li>Passport Advantage</li> </ul> |                                                    |                                                        |                               | Edit Repository   |
| Updates                                                  |                                                    |                                                        |                               | Remove Repository |
|                                                          |                                                    |                                                        |                               | Move Up           |
|                                                          |                                                    |                                                        |                               | Move Down         |
|                                                          |                                                    |                                                        |                               | Clear Credentials |
|                                                          |                                                    |                                                        |                               | Test Connections  |
|                                                          |                                                    |                                                        |                               |                   |
|                                                          | Service repositories are remote locations where up | dates or extensions to packages (including the Install | ation Manager itself) are sto | ored. 💌           |
| 0                                                        |                                                    |                                                        | (                             | OK Cancel         |

Under the Preferences panel, select Repositories in the upper left column, and click the Add Repository button on the right.

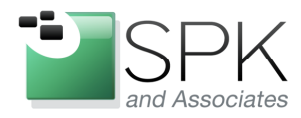

P11. 000-310-4340

*SPK and Associates* 900 E Hamilton Ave, Ste.100 Campbell, CA 95008

| Preferences                                                  |                                                                                                    |                                |
|--------------------------------------------------------------|----------------------------------------------------------------------------------------------------|--------------------------------|
| type filter text                                             | Pennsitories                                                                                                    | \$ - \$ - <b>-</b>             |
| - Appearance<br>- Files for Rollback<br>- Help<br>- Internet | Add a repository Specify a repository and add to the repository preference list.                                     | Add Repository                 |
| - Passport Advantage<br>- Updates                            | Repository:<br>\leurope\ccase_rls\ccase_7.1.2\LiCAdmin\ratLicenseKeyServer-8-1-1_Windows\RLKSSERVER_SETUP\ V Browse) | Remove Repository<br>Move Up   |
|                                                              |                                                                                                    | Move Down<br>Clear Credentials |
|                                                              |                                                                                                    | Test Connections               |
|                                                              |                                                                                                    | are stored.                    |
| 0                                                            | OK Cancel                                                                                                    | OK Cancel                      |

After the Add button is clicked, a pop-up appears which allows us to browse to the location of the package(s) we are interested in. Usually any package will have a suffix of .inf or .config. Select the required package and click OK on the pop-up.

| Preferences                                                                                                    |                                                                                                    |            |                                                                                                    |
|----------------------------------------------------------------------------------------------------|----------------------------------------------------------------------------------------------------|------------|----------------------------------------------------------------------------------------------------|
| type filter text<br>Repositories<br>Appearance<br>Files for Rollback<br>Help<br>B. Internet<br>Passport Advantage<br>Updates | Repositories         Location         V       \leurope\ccase_rfs\ccase_7.1.2\LicAdmin\ratLicenseKeyServer-8-1-1_Windows\RLKSSERVER_SETUP\disk1\diskTag.inf         V       \leurope\ccase_rfs\ccase_7.1.2\LicAdmin\8.1.1-RLKS-Windows-TFix-003\lfitx\yepository.config | Connection | Add Repository<br>Edit Repository<br>Remove Repository<br>Move Up<br>Move Down<br>Clear Credentials<br>Test Connections |
|                                                                                                    | Service repositories are remote locations where updates or extensions to packages (including the Installation Manager itself) are sto                                                                                                    | ored.      |                                                                                                    |
| 0                                                                                                    |                                                                                                    |            | OK Cancel                                                                                                    |

Here we have selected both the RLKS package, and its Interim Fix (IFix) 3 package to install along with the main package. Click Test Connections first to insure that all packages are recognized, and then click OK to close Preferences.

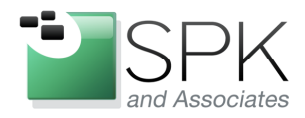

P11. 000-3 10-4340

*SPK and Associates* 900 E Hamilton Ave, Ste.100 Campbell, CA 95008

| IBM Installation Manager     File Help |                                                                                                  |                 |  |
|----------------------------------------|--------------------------------------------------------------------------------------------------|-----------------|--|
| IBM Installation Manager               |                                                                                                  |                 |  |
|                                        | Install<br>Install software packages.                                                            |                 |  |
|                                        | Update<br>Discover and install updates and<br>fixes to installed software packages.              | Manage Licenses |  |
|                                        | Modify<br>Change installed software packages<br>by adding or removing features and<br>functions. | Uninstall       |  |
| IBM.                                   |                                                                                                  |                 |  |

Now that we have specified the packages that we want IM to work with, click on the Install button on the main IM console. This will initiate the installation process, and the selected package(s) will be displayed. The next screenshot shows the RLKS package and version that will be used in this installation activity.

| M Installation Manager                                                                                                    |                                               |                                  |                                         |
|----------------------------------------------------------------------------------------------------|-----------------------------------------------|----------------------------------|-----------------------------------------|
| Install Packages<br>Select packages to install:                                                                                                    |                                               |                                  |                                         |
| Installation Packages                                                                                                    | Status                                        | Vendor                           | License Key Type                        |
| IBM® Rational® License Key Server     Igl (2000)     Igl (2000)     Igl (200 |                                               | IBM                              |                                         |
|                                                                                                    |                                               |                                  |                                         |
|                                                                                                    |                                               | Charles                          | w Other Uniting String and Subscription |
| Show all versions                                                                                                    |                                               | Check fo                         | r Other Versions, Fixes, and Extensions |
| Show all versions<br>Details<br>IBM® Rational® License Key Server 8.1.1<br>IBM® Rational® License Key Server <u>More info</u>                                                                                                    |                                               | Check fo                         | r Other Versions, Fixes, and Extensions |
| Show all versions Details IBM® Rational@ License Key Server 8.1.1 IBM® Rational@ License Key Server <u>More info</u> • Repository: C:\DOCUME~1\rros\LOCAL5~1\Temp\cicvolcache_rr                                                                                                    | ross\com.ibm.rational.license.key.server_8.1. | (Check fo<br>.1.20100805_1553\md | r Other Versions, Fixes, and Extensions |
| Show all versions Details IBM® Rational® License Key Server 8.1.1 IBM® Rational® License Key Server <u>More info</u> • Repository: C:\DOCUME~1\rross\LOCAL5~1\Temp\cicvolcache_rr                                                                                                    | ross\com.ibm.rational.license.key.server_8.1. | Check fo<br>.1.20100805_1553\md  | r Other Versions, Fixes, and Extensions |

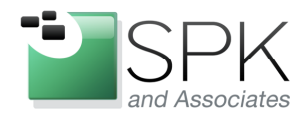

*SPK and Associates* 900 E Hamilton Ave, Ste.100 Campbell, CA 95008

In the prior screenshot, we saw the RLKS package, along with its version number, which IM is ready to use. Check the boxes next to RLKS and then click on the "Check for Other Versions, Fixes, and Extensions" button. We then see IM search for all the fix packages and other related content.

|                                        | Status                            | Ve            | ndor            | License Key Type                |
|----------------------------------------|-----------------------------------|---------------|-----------------|---------------------------------|
| IBM® Rational® License Key Server      | Will be i                         | installed IBM |                 |                                 |
| Pro                                    | gress Information                 |               |                 |                                 |
| G                                      | Getting packages from repository. |               |                 |                                 |
|                                        | r                                 |               |                 |                                 |
|                                        |                                   |               |                 |                                 |
|                                        |                                   | Ca            | rel             |                                 |
|                                        |                                   |               |                 |                                 |
| Show all versions                      |                                   |               | Check for Other | Versions, Fixes, and Extensions |
| etails                                 |                                   |               |                 |                                 |
|                                        |                                   |               |                 |                                 |
| BM® Rational® License Key Server 8.1.1 |                                   |               |                 |                                 |

Once this process is finished, we see the results in the next screenshot, where these results are announced.

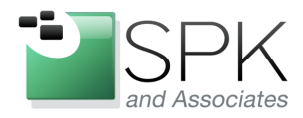

PII. 000-310-4540

*SPK and Associates* 900 E Hamilton Ave, Ste.100 Campbell, CA 95008

| Installation Packages                                                  |                         | Status                           | Vendor    | License Key Type                        |
|------------------------------------------------------------------------|-------------------------|----------------------------------|-----------|-----------------------------------------|
| IBM® Rational® License Key Ser ↓ Ø ↓ Ø ↓ Ø ↓ Ø ↓ Ø ↓ Ø ↓ Ø ↓ Ø ↓ Ø ↓ Ø | ver                     | Will be installed                | IBM       |                                         |
|                                                                        | 🛎 Search Result         |                                  | ×         |                                         |
|                                                                        | Click Next to see all I | fixes for the selected packages. | ОК        |                                         |
|                                                                        |                         |                                  | Check for | r Other Versions, Fixes, and Extensions |
| Show all versions                                                      |                         |                                  |           |                                         |
|                                                                        |                         |                                  | Check for | r Other Versions, Fixes, and E          |

Above, we see the results of the search. The IFix 3 has been located and will be included in the list of packages to install. Click OK to proceed on to the next step.

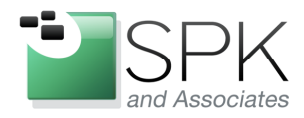

FII. 000-310-4540

*SPK and Associates* 900 E Hamilton Ave, Ste.100 Campbell, CA 95008

| nstall Packages                                                                                                    |             |                                |
|----------------------------------------------------------------------------------------------------|-------------|--------------------------------|
| elect the fixes to install.                                                                                                    |             | 1                              |
|                                                                                                    |             | ->L                            |
| Fixes                                                                                                    | Recommended | Vendor                         |
| 🖃 🔽 🕼 IBM® Rational® License Key Server 8.1.1                                                                                                    |             | IBM                            |
|                                                                                                    |             |                                |
|                                                                                                    |             |                                |
| Show recommended only                                                                                                    | Select Reco | mmended Check for Other Fixe   |
| Show recommended only<br>etails                                                                                                    | Select Reco | mmended) Check for Other Fixe  |
| ]Show recommended only<br>etails<br>IM Rational License Key Server Interim Fix 03 1.0.0.20110214_1152                                                                                                    | Select Reco | mmended) Check for Other Fixe  |
| Show recommended only<br><b>etails</b><br>IM Rational License Key Server Interim Fix 03 1.0.0.20110214_1152<br>is is an Interim Fix patch for IBM Rational License Key Server v. 8.1.1.0. <u>More info</u><br>Reporting Userrook 2012 (Science Fix 2013) (Science Fitz 2013) (Science Fitz 2013) (Science Fit | Select Reco | mmended Check for Other Fixe   |
| Show recommended only<br>etails<br>IM Rational License Key Server Interim Fix 03 1.0.0.20110214_1152<br>ris is an Interim Fix patch for IBM Rational License Key Server v.8.1.1.0. <u>More info</u><br>Repository: \\europe\ccase_rls\ccase_7.1.2\LicAdmin\8.1.1-RLKS-Windows-IFix-003\/fix.                                                                                                    | Select Reco | mmended) (Check for Other Fixe |

Above, both the base package of RLKS 8.1.1, and IFix 3 are located and displayed. Click Next to continue the installation.

| IBM Installation Manager<br>Install Packages<br>Validate the prerequisites for the selected packages. Click th | he marked nodes for additional information about prerequisites.                                           |       |
|----------------------------------------------------------------------------------------------------|----------------------------------------------------------------------------------------------------|-------|
| Install Prerequisite Licenses                                                                                  | Location Features Summary                                                                                 |       |
| Validation Results                                                                                             |                                                                                                    | _     |
| LUCISE ACY SERVER 0.1.1                                                                                        | SIOPI Before proceeding with this install, please close all applications and disable anti-virus software. |       |
|                                                                                                    | Recheck Statu                                                                                             | JS    |
|                                                                                                    | <back next=""> Install Ca</back>                                                                          | ancel |
|                                                                                                    |                                                                                                    |       |

In the screenshot above, make sure there are no outstanding prerequisites before continuing. Here, we might want to shut down any anti-virus software. Click Next.

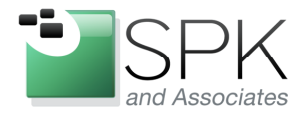

# www.spkaa.com

Ph: 888-310-4540

*SPK and Associates* 900 E Hamilton Ave, Ste.100 Campbell, CA 95008

| nistan ruckuges                                                                                                    |                                                                                                    |
|----------------------------------------------------------------------------------------------------|----------------------------------------------------------------------------------------------------|
| Read the rollowing license agreements carefully.                                                                                                    |                                                                                                    |
| Install Prerequisite Licenses Location Feature                                                                                                    | es Summary                                                                                                    |
| international Program License Agreement                                                                                                    | <u>^</u>                                                                                                    |
| Part 1 - General Terms                                                                                                    |                                                                                                    |
| 3Y DOWNLOADING, INSTALLING, COPVING, ACCESSING, CLICKING ON AN "ACCEPT"<br>AGREEMENT. IF YOU ARE ACCEPTING THESE TERMS ON BEHALF OF LICENSEE, YOU R<br>TERMS. IF YOU DO NOT AGREE TO THESE TERMS,<br>DO NOT DOWNLOAD, INSTALL COPY, ACCESS, CLICK ON AN "ACCEPT" BUTTON, OL | BUTTON, OR OTHERWISE USING THE PROGRAM, LICENSEE AGREES TO THE TERMS OF THIS<br>(EPRESENT AND WARRANT THAT YOU HAVE FULL AUTHORITY TO BIND LICENSEE TO THESE<br>R LISE THE REOGRAM: AND |
| DO NOT DOWNLOAD, INSTALL, COFT, ACCESS, CLICK ON AN ACCEST BOTTON, OF                                                                                                    |                                                                                                    |
| F THE PROGRAM WAS DOWNLOADED, DESTROY ALL COPIES OF THE PROGRAM.                                                                                                    | LEMENT TO THE PARTY FROM WHOM IT WAS OBTAINED FOR A REFUND OF THE AMOUNT PAID.                                                                                                    |
| 1. Definitions                                                                                                    |                                                                                                    |
| Authorized Use" - the specified level at which Licensee is authorized to execute or run<br>"MSUs"), Processor Value Units ("PVUs"), or other level of use specified by IBM.                                                                                                 | the Program. That level may be measured by number of users, millions of service units                                                                                                   |
| 'IBM" - International Business Machines Corporation or one of its subsidiaries.                                                                                                    |                                                                                                    |
| License Information" ("LI") - a document that provides information and any additional<br>an also be found in the Program's directory, by the use of a system command, or as a                                                                                               | terms specific to a Program. The Program's LI is available at www.ibm.com/software/sla. The LI<br>i booklet included with the Program.                                                  |
| Program" - the following, including the original and all whole or partial copies: 1) maching                                                                                                    | ne-readable instructions and data, 2) components, files, and modules, 3) audio-visual content                                                                                           |
| I accept the terms in the license agreement                                                                                                    | Print All.                                                                                                    |
| ] I do not accept the terms in the license agreement                                                                                                    |                                                                                                    |
|                                                                                                    |                                                                                                    |
|                                                                                                    |                                                                                                    |

# Accept the license agreement, and then click Next.

|        | Installation Directory       |                                                                                                    |                                                                                                    |
|--------|------------------------------|----------------------------------------------------------------------------------------------------|----------------------------------------------------------------------------------------------------|
|        | C:\Program Files\IBM\Rationa | IRLKS                                                                                                    |                                                                                                    |
|        | C:\Program Files\IBM\Packagi | ng Utility                                                                                                    |                                                                                                    |
|        | C:\Program Hiles\IBM\Rationa | ISDLC                                                                                                    |                                                                                                    |
|        | Disk Spac                    | e Information                                                                                                    |                                                                                                    |
| Shared | Volume                       | Available Space                                                                                                    |                                                                                                    |
|        | C:                           | 15.40 GB                                                                                                    |                                                                                                    |
|        |                              |                                                                                                    |                                                                                                    |
|        |                              |                                                                                                    |                                                                                                    |
|        |                              |                                                                                                    |                                                                                                    |
|        |                              |                                                                                                    |                                                                                                    |
|        | NLKS.                        | Installation Directory C:\Program Files\IBM\Packagi C:\Program Files\IBM\Packagi C:\Program Files\IBM\P | Installation Directory C:\Program Files\IBM\RationalRLKS C:\Program Files\IBM\RationalSDLC  LKS  Disk Space Information Shared Volume Available Space C: 15.40 GB |

We see here that RLKS will be installed in a separate package group. Click Next to proceed to the next screen.

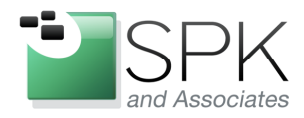

PII. 000-310-4540

*SPK and Associates* 900 E Hamilton Ave, Ste.100 Campbell, CA 95008

| A Installation Manager                                                                                                    |                                         |
|----------------------------------------------------------------------------------------------------|-----------------------------------------|
| Install Packages                                                                                                    |                                         |
| Select the features to install.                                                                                                    | 1                                       |
| Install Prerequisite Licenses Location Features Summary                                                                                                    |                                         |
| Features                                                                                                    |                                         |
|                                                                                                    |                                         |
|                                                                                                    |                                         |
| ☐ Show dependencies<br>☆- Selected by Installation Manager because of dependencies                                                                                                    | Expand All Collapse All Restore Default |
| Show dependencies<br>%- Selected by Installation Manager because of dependencies<br>Details                                                                                                   | Expand All Collapse All Restore Default |
| Show dependencies<br>Show dependencies<br>Selected by Installation Manager because of dependencies<br>Details<br>IBM® Rational® License Key Server 8.1.1<br>IBM® Rational® License Key Server | Expand All Collapse All Restore Default |
| Show dependencies<br>Selected by Installation Manager because of dependencies<br>Details<br>IBM® Rational® License Key Server 8.1.1<br>IBM® Rational® License Key Server                      | Expand All Collapse All Restore Default |
| Show dependencies<br>Selected by Installation Manager because of dependencies<br>Details<br>IBM® Rational® License Key Server 8.1.1<br>IBM® Rational® License Key Server                      | Expand All Collapse All Restore Default |

Since RLKS doesn't have any options to include or exclude from an installation, there is nothing further to do here except to click Next.

| Install Dackages                                                                                                    |                                                                                                    | -     |
|----------------------------------------------------------------------------------------------------|----------------------------------------------------------------------------------------------------|-------|
| Review the summary information.                                                                                                    |                                                                                                    | 2     |
| Install Prerequisite Licenses Location Feat<br>Target Location<br>Package Group Name: IBM Rational RLKS<br>Installation Directory: C:\Program Files\IBM\Shared                                                                                                    | ures Summary                                                                                                    |       |
| Packages                                                                                                    |                                                                                                    |       |
| IBM® Rational® License Key Server 8.1.1     IBM® Rational® License Key Server 8.1.1     IBM® Rational@ License Key Server 1.1     IBM Rational License Key Server Interim Fix 03 1.0.0.20110214_115                                                                                                    | 2                                                                                                    |       |
| [10M@ Rational@ License Key Server 8.1.1     [10] IBM@ Rational@ License Key Server 8.1.1     [10] IBM@ Rational License Key Server Interim Fix 03 1.0.0.20110214_115                                                                                                    | 2                                                                                                    |       |
| [I] IBM® Rational@ License Key Server 8.1.1     [I] IBM® Rational@ License Key Server 8.1.1     [I] IBM® Rational License Key Server Interim Fix 03 1.0.0.20110214_115     [I] IBM Rational License Key Server Interim Fix 03 1.0.0.20110214_115     [I] IBM® Rational License Key Server Interim Fix 03 1.0.0.20110214_115     [I] IBM® Rational License Key Server Interim Fix 03 1.0.0.20110214_15     [I] IBM® Rational License Key Server Interim Fix 03 1.0.0.20110214_15     [I] IBM® Rational License Key Server Interim Fix 03 1.0.0.20110214_15     [I] IBM® Rational License Key Server Interim Fix 03 1.0.0.20110214_15     [I] IBM® Rational License Key Server Interim Fix 03 1.0.0.20110214_15     [I] IBM® Rational License Key Server Interim Fix 03 1.0.0.20110214_15     [I] IBM® Rational License Key Server Interim Fix 03 1.0.0.20110214_15     [I] IBM® Rational License Key Server Interim Fix 03 1.0.0.20110214_15     [I] IBM® Ratinal License Key Server Interim Fix 03 1.0.0.20110214     [I] IBM® | 2<br>Disk Space Information                                                                                                    |       |
| [I] IBM@ Rational@ License Key Server 8.1.1      [] IBM@ Rational@ License Key Server 8.1.1      [] IBM@ Rational License Key Server Interim Fix 03 1.0.0.20110214_115      [] IBM Rational License Key Server Interim Fix 03 1.0.0.20110214_115  Environment English                                                                                                    | 2<br>Disk Space Information<br>Total Available Space<br>C: 15.40 GB<br>Total Download Size: 42.53 MB<br>Total Download Size: 42.53 MB      |       |
| G IDM® Rational@ License Key Server 8.1.1      BM® Rational@ License Key Server 8.1.1      IBM® Rational License Key Server Interim Fix 03 1.0.0.20110214_115   Environment English      Repository Information                                                                                                    | 2<br>Disk Space Information<br>Total Available Space<br>C: 15.40 GB<br>Total Download Size: 42.53 MB<br>Total Installation Size: 109.03 MB |       |
| IDM® Rational@ License Key Server 8.1.1      IDM® Rational@ License Key Server 8.1.1      IDM Rational@ License Key Server Interim Fix 03 1.0.0.20110214_115   Environment English      Repository Information                                                                                                    | 2<br>Disk Space Information<br>Total Available Space<br>C: 15.40 GB<br>Total Download Size: 42.53 MB<br>Total Installation Size: 109.03 MB | Caper |

We are now ready to proceed with the actual installation of RLKS. Click Install and the process will begin.

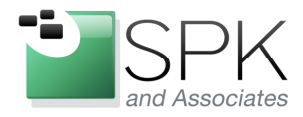

FII. 000-310-4540

*SPK and Associates* 900 E Hamilton Ave, Ste.100 Campbell, CA 95008

| Install Packages<br>Review the summary information.                                                                                                    |                                                                                                    |   |
|----------------------------------------------------------------------------------------------------|----------------------------------------------------------------------------------------------------|---|
| Install Prerequisite Licenses Location Features                                                                                                    | Summary                                                                                                    | - |
| Target Location Package Group Name: IBM Rational RLKS Installation Directory: C:\Program Files\IBM\RationalRLKS Shared Resources Directory: C:\Program Files\IBM\Shared Packages                                                                         |                                                                                                    |   |
| Packages                                                                                                    |                                                                                                    | - |
| IDM® Rational@ License Key Server 8.1.1     Imm® Rational@ License Key Server 8.1.1     Imm® Rational@ License Key Server 8.1.1     Imm® IDM Rational License Key Server Interim Fix 03 1.0.0.20110214_1152                                              |                                                                                                    |   |
| <ul> <li>□ [1] IBM® Rational® License Key Server 8.1.1</li> <li>● [6] IBM® Rational® License Key Server 8.1.1</li> <li>□ [7] IBM Rational License Key Server Interim Fix 03 1.0.0.20110214_1152</li> </ul>                                               |                                                                                                    |   |
| IBM® Rational® License Key Server 8.1.1     IBM® Rational® License Key Server 8.1.1     IBM® Rational® License Key Server Interim Fix 03 1.0.0.20110214_1152     IBM Rational License Key Server Interim Fix 03 1.0.0.20110214_1152                      | Disk Space Information                                                                                                    |   |
| IBM® Rational@ License Key Server 8.1.1     IBM® Rational@ License Key Server 8.1.1     IBM® Rational@ License Key Server Interim Fix 03 1.0.0.20110214_1152     IBM Rational License Key Server Interim Fix 03 1.0.0.20110214_1152  Environment English | Disk Space Information<br>Total Available Space<br>C: 15,40 GB                                                                        |   |
| IBM® Rational® License Key Server 8.1.1     IBM® Rational® License Key Server 8.1.1     IBM® Rational® License Key Server Interim Fix 03 1.0.0.20110214_1152     IBM Rational License Key Server Interim Fix 03 1.0.0.20110214_1152  Environment English | Disk Space Information<br>Total Available Space<br>C: 15.40 GB<br>Total Download Size: 12.53 MB<br>Total Installation Size: 109.03 MB |   |
| Torman Server 8.1.1      Torman Server 8.1.1      Torman Server 8.1.1      Torman Server 8.1.1      Torman Server Interim Fix 03 1.0.0.20110214_1152  Environment English      Repository Information                                                    | Disk Space Information<br>Total Available Space<br>C: 15.40 GB<br>Total Download Size: 42.53 MB<br>Total Installation Size: 109.03 MB |   |
| Tervironment English      Repository Information                                                                                                    | Disk Space Information<br>Total Available Space<br>C: 15.40 GB<br>Total Download Size: 42.53 MB<br>Total Installation Size: 109.03 MB |   |

Here we see the installation process proceeding as depicted in the bar graph. This will continue until the install has completed, as shown in the next screenshot.

| BM Installation Manager                                                                                                    |        |
|----------------------------------------------------------------------------------------------------|--------|
| Install Packages                                                                                                    | -      |
| The packages are installed. <u>View Log File</u>                                                                                                    |        |
| The following packages were installed:                                                                                                    |        |
| <ul> <li>➡ %_ IBM Rational RLKS</li> <li>➡ 10 IBM @ Rational@ License Key Server 8.1.1</li> <li>■ 10 IBM @ Rational License Key Server Interim Fix 03 1.0.0.20110214_1152</li> </ul>       |        |
| Note: If the packages support rollback, the temporary directory contains rollback files for installed packages. You can delete the files on the <u>Files for rollback</u> preference page. | Finish |
|                                                                                                    |        |

The install for RLKS 8.1.1 and Interim Fix 3 has completed. Click Finish to proceed.

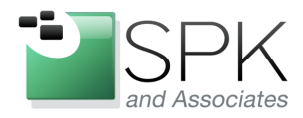

P11. 000-310-4340

*SPK and Associates* 900 E Hamilton Ave, Ste.100 Campbell, CA 95008

| IBM Installation Manager     File Help |                                                                                                  |                 | _ 🗆 🗙 |
|----------------------------------------|--------------------------------------------------------------------------------------------------|-----------------|-------|
| IBM Installation Manager               |                                                                                                  |                 |       |
| 2                                      | <b>Install</b><br>Install software packages.                                                     |                 |       |
|                                        | Update<br>Discover and install updates and<br>fixes to installed software packages.              | Manage Licenses |       |
| P                                      | Modify<br>Change installed software packages<br>by adding or removing features and<br>functions. | Uninstall       |       |
| IBM.                                   |                                                                                                  |                 |       |

Once the installation in question has been completed, we return to the original IM screen. We are done with the install, so we can now exit IM.

The next set of screenshots depicts how to use the RLKS which we have just installed to actually setup and serve licenses to client machines. In our present example, the same machine will be used as both the server and client, but the mechanics are identical regardless of whether the client machine serves licenses to itself, or if the licenses are served to the client from some other machine.

What this means is that both RLKS and LKAD are active on the client machine. We will see examples of the use of both the server and client software, respectively, in the upcoming screenshots.

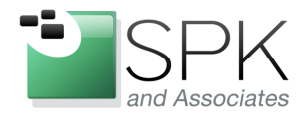

# www.spkaa.com

Ph: 888-310-4540

*SPK and Associates* 900 E Hamilton Ave, Ste.100 Campbell, CA 95008

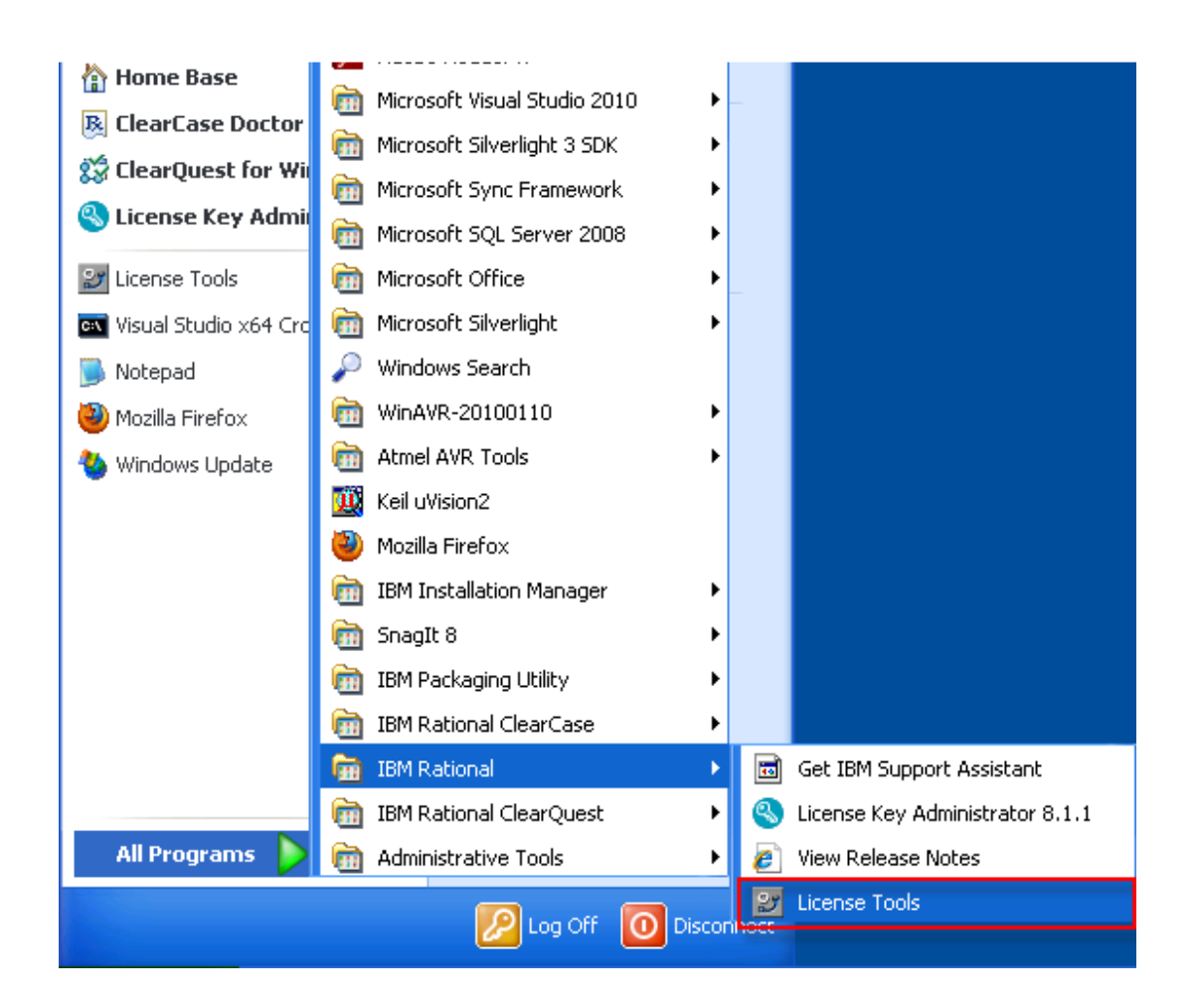

The first thing to do is to start up the RLKS software. The screenshot above shows both RLKS (License Tools) and LKAD (License Key Administrator) in the same folder. We will launch RLKS.

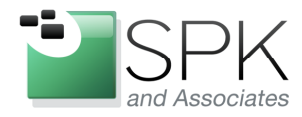

SPK and Associates 900 E Hamilton Ave, Ste.100 Campbell, CA 95008

| LMTOOLS by Flexera Software, Inc.                                                                                                   |
|----------------------------------------------------------------------------------------------------|
| File Edit Mode Help                                                                                                    |
| Service/License File   System Settings   Utilities   Start/Stop/Reread   Server Status   Server Diags   Config Services   Borrowing |
| Services allow FLEXnet Servers to run in the background.                                                                            |
| C Configuration using License File                                                                                                  |
| Configuration using Services     FLEXIM License Manager     LMTOOLS ignores license file path environment variables                 |
|                                                                                                    |

Above we see RLKS 8.1.1 after it is launched. As of yet we have no license file to use in serving licenses, and we must request a license file from the vendor. First, click on the System Settings tab to obtain the necessary information for the vendor to issue licenses.

| LMTOOLS by Flexera Software, Inc.                           |                                                            |
|-------------------------------------------------------------|------------------------------------------------------------|
| File Edit Mode Help                                         |                                                            |
| Service/License File System Settings Utilities Start/Stop/R | eread Server Status Server Diags Config Services Borrowing |
| Hostid Settings                                             | Time Settings                                              |
| Computer/Hostname   Britain                                 | System Time Zone Pacific Standard Time                     |
| Username rross                                              | GMT Time Fri Jul 22 15:05:04 2011                          |
| CPU ID                                                      | Difference From UCT 480                                    |
| IP Address 10.22.10.78                                      | MSDOS Time 08:05:04                                        |
| Disk Volume Serial                                          | Local Time 1311347104                                      |
| Number<br>FLEXID                                            | Windows Directory C:\WINDOWS                               |
|                                                             | Save HOSTID Info to a File                                 |
|                                                             |                                                            |

The vendor will need both the hostname and Ethernet address to generate a license. Pass these along to the vendor, and wait to receive a license file.

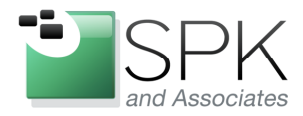

# www.spkaa.com

Ph: 888-310-4540

SPK and Associates 900 E Hamilton Ave, Ste.100 Campbell, CA 95008

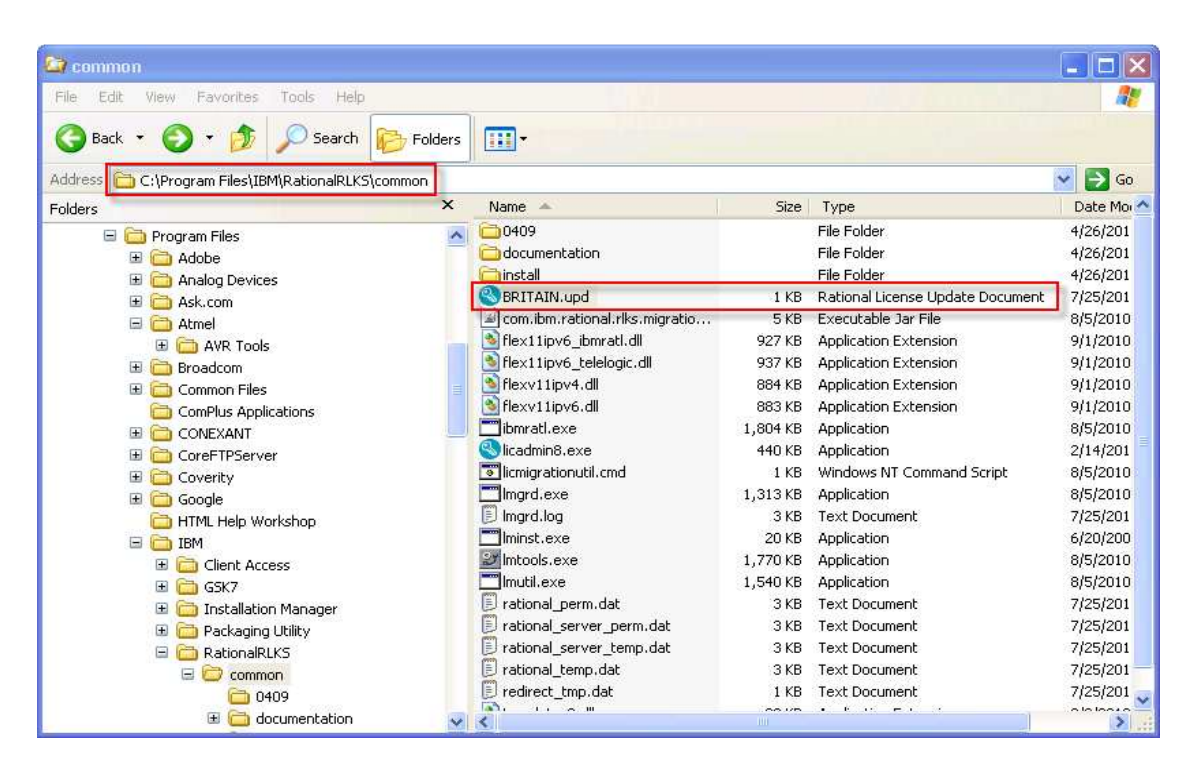

Above we see the file received from the vendor, and the location in which it was installed to be referenced later by RLKS.

| 🖡 BRITAIN.upd - Notepad                                                                                                    |   |
|----------------------------------------------------------------------------------------------------|---|
| File Edit Format View Help                                                                                                    |   |
| <pre>####################################</pre>                                                                                                    | ~ |
| INCREMENT ClearCase rational 1.00000 17-jun-2012 2 627B90A14043 \<br>VENDOR_STRING="0 Floating 0  ClearCase:1.0" DUP_GROUP=U \<br>vendor_info="0 IBM Rational ClearCase Floating License Key \<br>(FLEX1m license manager) 0" ISSUED=22-jul-2011 NOTICE="Sales<br>Order Number: 0081005170 for Sirius Computer Solutions, Inc."<br>ck=72 SN=5721178 |   |
|                                                                                                    | > |

Here are the contents of the license file. Note that both the hostname and Ethernet address are a necessary part of the license file structure.

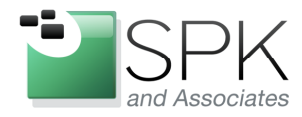

1 11. 000-310-4340

*SPK and Associates* 900 E Hamilton Ave, Ste.100 Campbell, CA 95008

| LMTOOLS by Flexera Software, Inc.                                                                                                   |
|----------------------------------------------------------------------------------------------------|
| File Edit Mode Help                                                                                                    |
| Service/License File   System Settings   Utilities   Start/Stop/Reread   Server Status   Server Diags   Config Services   Borrowing |
| Configure Service Service Service Remove Service                                                                                    |
| Path to the Imgrd.exe file m Files\IBM\RationalRLKS\common\Imgrd.exe Browse                                                         |
| Path to the license file ationalRLKS\common\rational_server_temp dat Browse                                                         |
| Path to the debug log file C:\Program Files\IBM\RationalRLKS\common\I Browse View Log Close Log                                     |
| Start Server at Power Up                                                                                                    |
|                                                                                                    |

Click on the RLKS Config Services tab. Enter the name of the new vendor license file.

| LMTOOLS by Flexera Software, Inc.                                                                                            |         |
|----------------------------------------------------------------------------------------------------|---------|
| File Edit Mode Help                                                                                                    |         |
| Service/License File   System Settings   Utilities   Start/Stop/Reread   Server Status   Server Diags   Config Services   Bo | rrowing |
| Configure Service Save Service Save Service Remove Service Remove Service                                                    | e       |
| Path to the Imgrd.exe file m Files\IBM\RationalRLKS\common\Imgrd.exe Browse                                                  |         |
| Path to the license file liles\IBM\RationalRLKS\common\BRITAIN.upd Browse                                                    |         |
| Path to the debug log file C:\Program Files\IBM\RationalRLKS\common\I Browse View Log                                        | ise Log |
| I Start Server at Power Up I Ise Services                                                                                    |         |
|                                                                                                    |         |

Once we have the correct license file specified, click Save Service to commit the change.

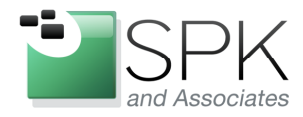

1 11. 000-010-4040

*SPK and Associates* 900 E Hamilton Ave, Ste.100 Campbell, CA 95008

| LMTOOLS by Flexera Softwa         | ire, Inc.                                                          |                                |  |  |  |  |
|-----------------------------------|--------------------------------------------------------------------|--------------------------------|--|--|--|--|
| File Edit Mode Help               |                                                                    |                                |  |  |  |  |
| Service/License File System Se    | tings Utilities Start/Stop/Reread Server Status Server Diags Confi | g Services Borrowing           |  |  |  |  |
| Configure Service<br>Service Name | FLEXIm License Manager                                             | Save Service<br>Remove Service |  |  |  |  |
| Path to the Imgrd.exe file        | C:\Program Files\IBM\RationalRLKS\common\] Browse                  |                                |  |  |  |  |
| Path to the license file          | iles\IBM\RationalRLKS\common\BRITAIN.upd                           |                                |  |  |  |  |
| Path to the debug log file        | C:\Program Files\IBM\RationalRLKS\common\1 Browse View             | v Log Close Log                |  |  |  |  |
| J✔ Start Server at Po             | wer Up Would you like to save the settings for the service: FLEX   | OOLS by Flexera Software, Inc. |  |  |  |  |
|                                   | Yes No Canc                                                        | el                             |  |  |  |  |

Give assent to the changes by clicking Yes on the pop-up that appears.

| LMTOOLS by Flexe                                                         | era Software, Inc.        |                                          |                                                      |                 |                     |                |  |
|--------------------------------------------------------------------------|---------------------------|------------------------------------------|------------------------------------------------------|-----------------|---------------------|----------------|--|
| File Edit Mode He                                                        | elp                       |                                          |                                                      |                 |                     |                |  |
| Service/License File                                                     | System Settings Utilities | Start/Stop/Reread                        | Server Status                                        | Server Diags    | Config Services     | Borrowing      |  |
| FLEXnet license services installed on this computer                      |                           |                                          |                                                      |                 |                     |                |  |
|                                                                          | Start Server              | Stop 9                                   | erver                                                | ReRe            | ad License File     |                |  |
|                                                                          | Advanced settings >>      | ☐ Force Se<br>NOTE: This<br>when license | rver Shutdown<br>box must be cheo<br>s are borrowed. | Left to shut do | own a license servi | <b>J</b><br>er |  |
| Using License File: C:\Program Files\IBM\RationalRLKS\common\BRITAIN.upd |                           |                                          |                                                      |                 |                     |                |  |

Then click on the Start/Stop/Reread tab, and click ReRead License File. This will cause the licenses to be imported into RLKS, after which they can be served out to client machines.

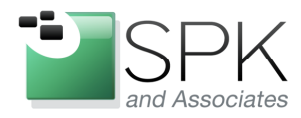

1 11: 000 010 4040

*SPK and Associates* 900 E Hamilton Ave, Ste.100 Campbell, CA 95008

| LMTOOLS by Flexera Software, I                                           | nc. 📮 🗖 🔀                                                                                                    |
|--------------------------------------------------------------------------|----------------------------------------------------------------------------------------------------|
| File Edit Mode Help<br>Service/License File System Settings              | Utilities       Start/Stop/Reread       Server Status       Server Diags       Config Services       Borrowing         FLEXnet license services installed on this computer         FLEXING License Manager |
| Start Server<br>Advanced setting<br>Reread Server License File Completed | Stop Server ReRead License File Force Server Shutdown NOTE: This box must be checked to shut down a license server when licenses are borrowed.                                                             |

Note the text outlined in red, which acknowledges that we have reread the license file. We are now ready to start the license server and inspect the client LKAD software for the presence of valid licenses.

| LMTOOLS by Flexera Software, Inc.                                                                                                    |      |  |  |  |  |  |  |
|----------------------------------------------------------------------------------------------------|------|--|--|--|--|--|--|
| File Edit Mode Help                                                                                                    |      |  |  |  |  |  |  |
| Service/License File   System Settings   Utilities   Start/Stop/Reread   Server Status   Server Diags   Config Services   Borro                                                                                  | wing |  |  |  |  |  |  |
| FLEXnet license services installed on this computer FLEXIm License Manager                                                                                                    |      |  |  |  |  |  |  |
| Start Server       Stop Server       ReRead License File         Advanced settings >>       Force Server Shutdown       NOTE: This box must be checked to shut down a license server when licenses are borrowed. |      |  |  |  |  |  |  |
| Server Start Successful.                                                                                                    | _    |  |  |  |  |  |  |

Click on Start Server, and note that RLKS started successfully.

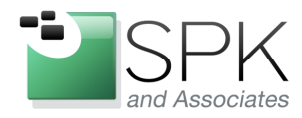

PII. 000-310-4540

*SPK and Associates* 900 E Hamilton Ave, Ste.100 Campbell, CA 95008

| S IBM Rational License Key Administ   | rator       |             |                           |                      |                     |                     |                   |
|---------------------------------------|-------------|-------------|---------------------------|----------------------|---------------------|---------------------|-------------------|
| File View License Keys Settings Help  |             |             |                           |                      |                     |                     |                   |
| Product                               |             | License Typ | e                         | Expiration           | License Term        | Qty                 |                   |
| Client/Server Configuration           |             |             | ×                         |                      |                     |                     |                   |
| I Use License Server<br>Search Order: | Settings:   | Watara      |                           |                      |                     |                     |                   |
|                                       | Server Type | Single      |                           |                      |                     |                     |                   |
| Down                                  | Server Name | britain     |                           |                      |                     |                     |                   |
|                                       | Port        | 27001       |                           |                      |                     |                     |                   |
|                                       |             |             |                           |                      |                     |                     |                   |
|                                       |             |             | Server License            | s                    |                     |                     | X                 |
| Add Server                            | Sho         | w Licenses  | Server Licenses of Server | an only be modifie   | d from the License  | Administrator runni | ng on the License |
| Remove Server                         | or          | Connel      | This read-only dis        | play is here for you | r information only. | Lissues Tures       | Contration        |
|                                       |             |             | 2 IBM Ra                  | tional ClearCase Fl  | loating License     | Floating            | 17-jun-2012       |
|                                       |             |             |                           |                      |                     |                     |                   |
|                                       |             |             |                           |                      |                     |                     |                   |
|                                       |             |             |                           |                      |                     |                     |                   |
|                                       |             |             |                           |                      |                     |                     |                   |
|                                       |             |             |                           |                      |                     |                     |                   |
|                                       |             |             |                           |                      |                     |                     |                   |
|                                       |             |             | <                         |                      |                     |                     | >                 |
|                                       |             |             |                           |                      | Close               | ]                   |                   |
| Ready                                 |             |             | DISPLAT F                 | ILTER IS OFF         |                     |                     |                   |

Above we have the client machine LKAD panel. Pull down the Settings menu, and select Client/Server Configuration. We first configure the server and port number in LKAD. We then click on Show Licenses and we can see in the subsequent pop-up the licenses that were contained in the license file that we received from the vendor and imported.

| N IBM Rational License Key Administrator                            |                   |             |              |     |
|---------------------------------------------------------------------|-------------------|-------------|--------------|-----|
| File View License Keys Settings Help                                |                   |             |              |     |
| <u> 4 Se 6 19 ?</u>                                                 |                   |             |              |     |
| Product                                                             | License Type      | Expiration  | License Term | Qty |
| BM Rational ClearCase Floating License Key (FLEXIm license manager) | Served by britain | 17-JUN-2012 | Temporary    | 2   |
|                                                                     |                   |             |              |     |
| Ready                                                               | DISPLAY FILTER    | is OFF      |              |     |

Close all the pop-ups, and now we see the licenses that the client machine recognizes.

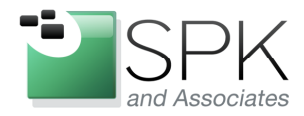

*SPK and Associates* 900 E Hamilton Ave, Ste.100 Campbell, CA 95008

If there were multiple servers available, LKAD could be configured to use any available servers, and the results would be displayed in the main window for the application.

This concludes our topic on setting up RLKS 8.1.1, along with a few tips on LKAD 8.1.1. Both can be on a single machine, which would make the machine both server and client, as shown in our example. Perhaps more common would be the case where RLKS is installed on a generic license server, which contains license software for other vendors and products, the machine being dedicated only to the task of serving licenses.

LKAD is required when installing Rational tools on a client machine. This is the communications link to the license server, and the Rational applications (ClearCase, ClearQuest, etc) communicate with LKAD in order to access the licenses which are being provided by the RLKS server.

As stated earlier, prior to version 8.1.1, LKAD was installed as part of the application package group. With the arrival of Rational 7.1.2, LKAD has been separated out and is now installed in its own package group. This is probably a better idea, since application packages can be installed and removed without affecting the LKAD which is installed on the client machine.